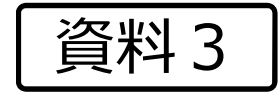

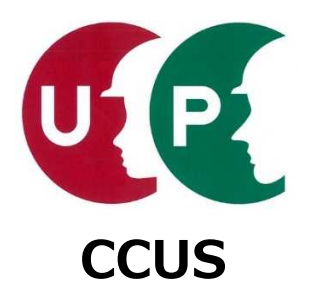

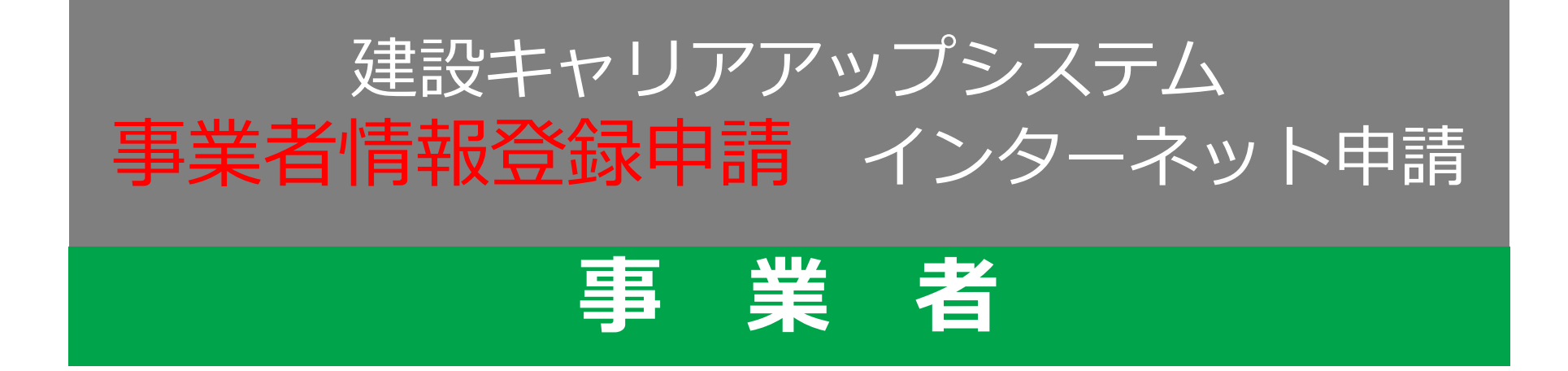

# 2018年6月 一般財団法人建設業振興基金

UP

事業者情報登録申請
インターネット申請

# <インターネット申請の流れ>

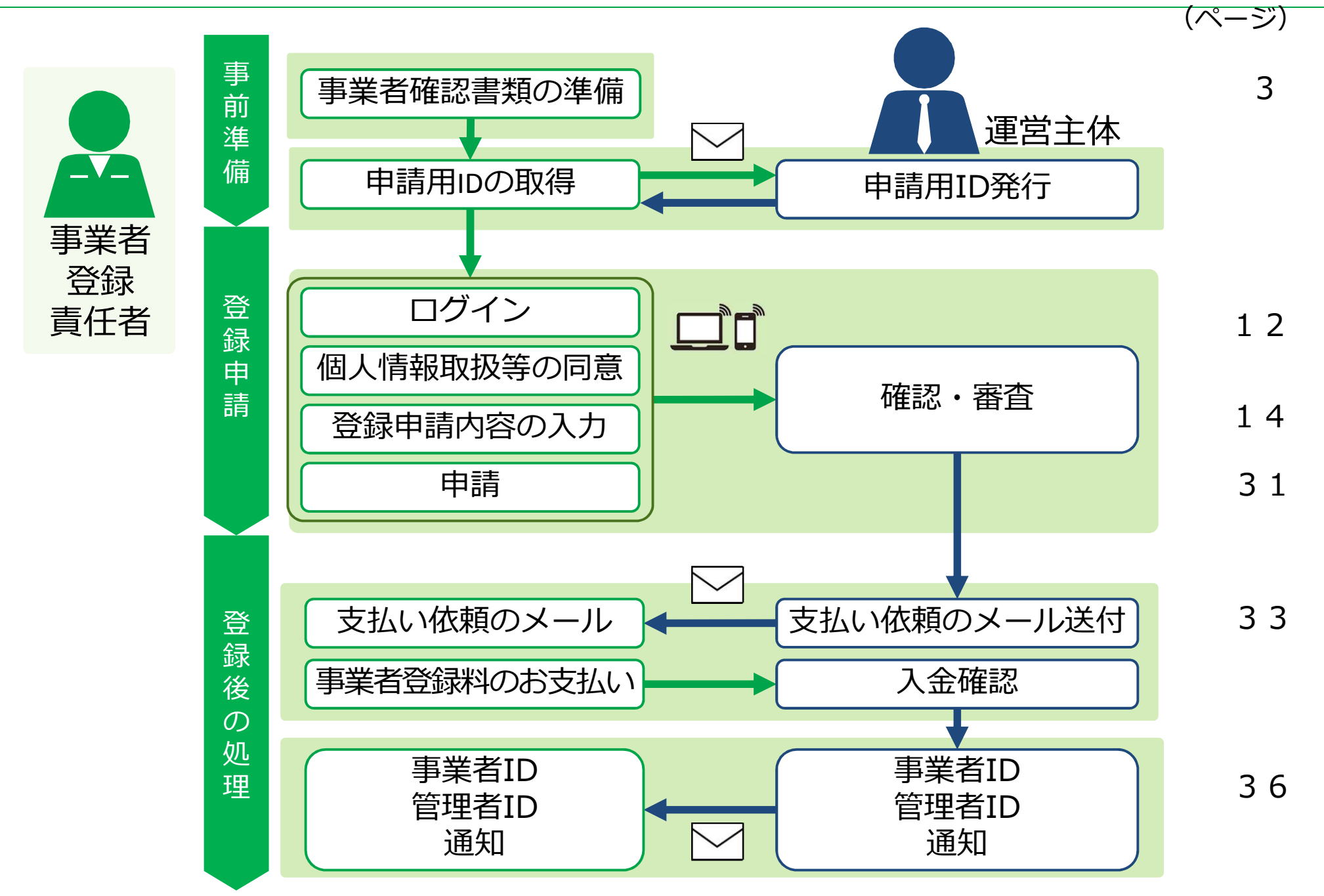

## 事業者確認書類の準備事業者証明書類

事業者情報の登録申請時は、申請内容を証明するため、各種確認書類が必要です。 添付する書類は、大きく分けて、事業者証明書類と社会保険等の加入証明書類があります。

# 事業者証明書類の提出書類

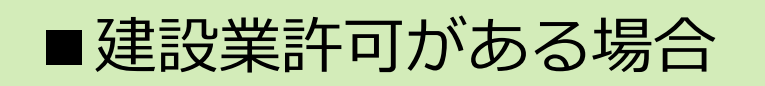

・建設業許可証明書、または建設業許可通知書

※建設業許可番号から、資本金などの建設業許可データを参照します。

■建設業許可がない場合

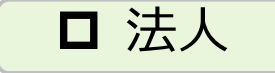

・事業税の確定申告書、または納税証明書+履歴事項全部証明書 ※事業者証明書類は、資本金が確認できるものをご準備いただきます。

• 納税証明書、または所得税の確定申告書、または個人事業の開始届

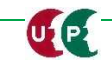

#### 事業者確認書類の準備事業者証明書類

# ■建設業許可がある場合

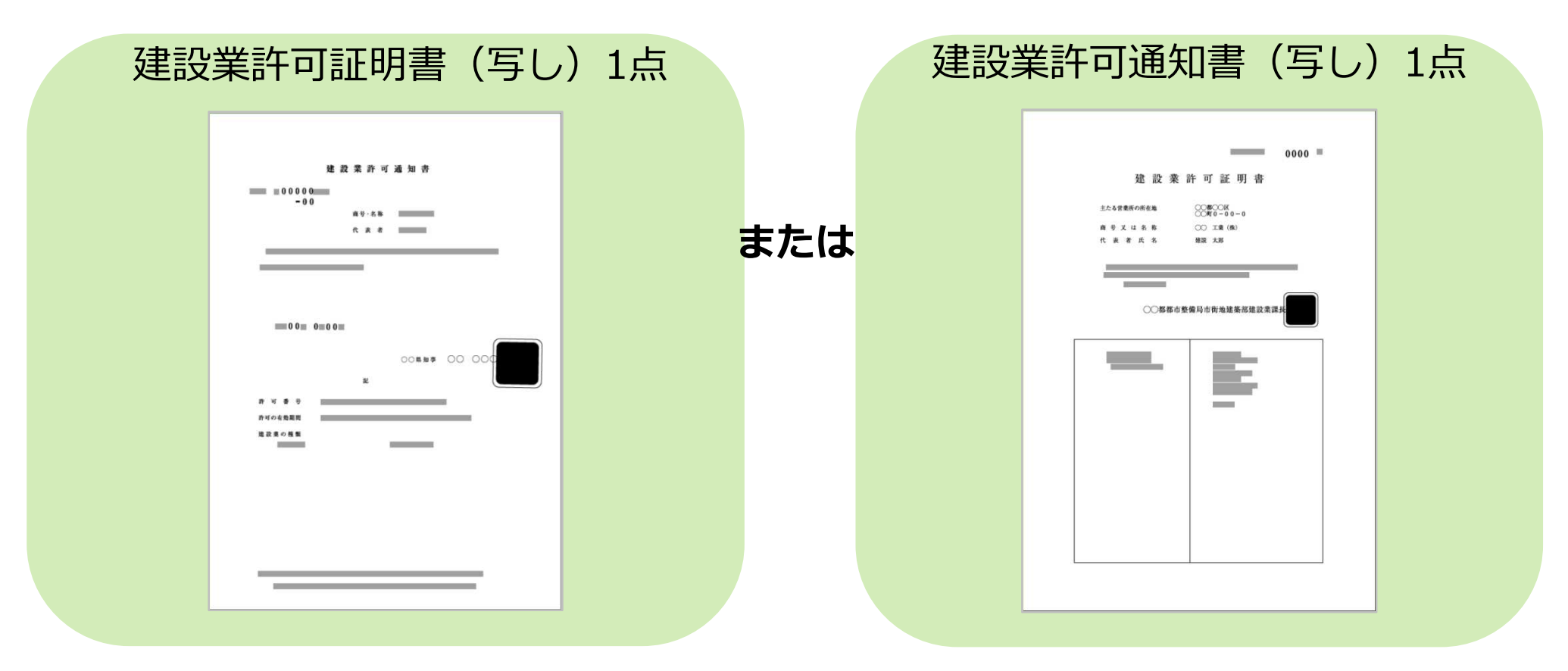

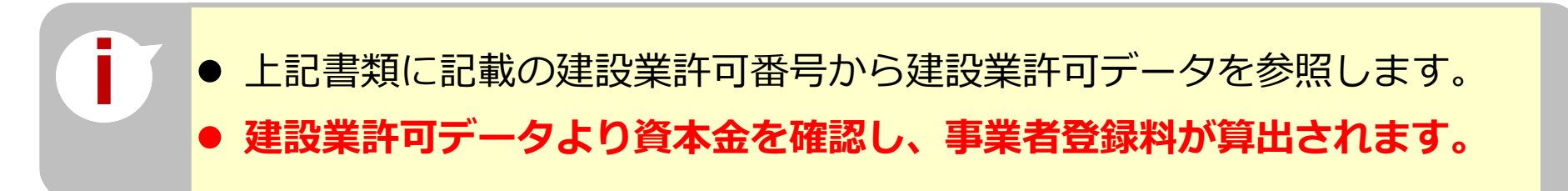

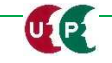

UP

## 事業者確認書類の準備事業者証明書類

# ■建設業許可がない場合(法人)

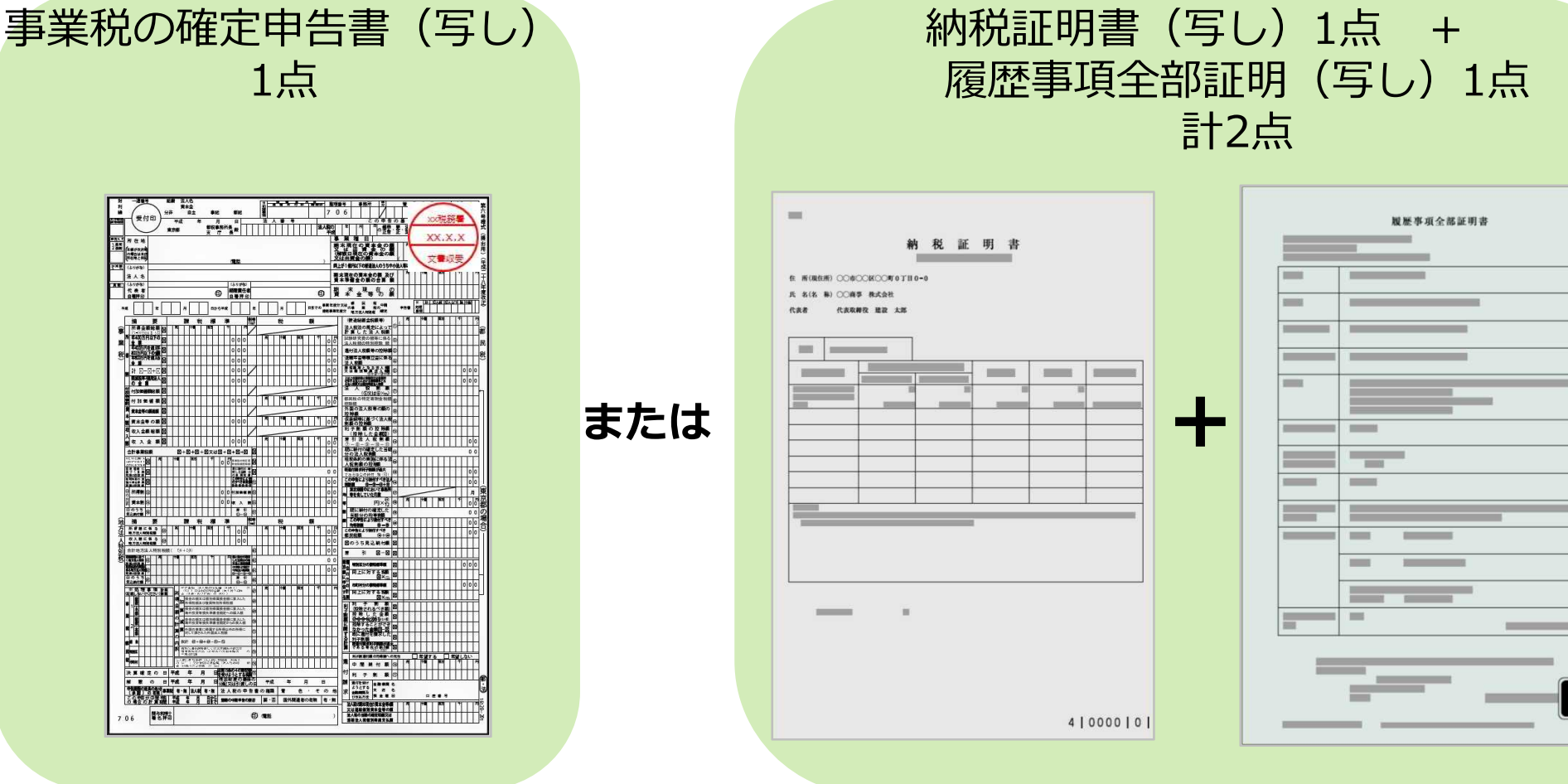

事業税の確定申告書は、税務署の受付印があり、1年以内のもの。
 納税証明書、履歴事項全部証明書は、証明日が1年以内のもの。
 提出書類に記載の資本金を確認し、事業者登録料が算出されます。

## 事業者確認書類の準備事業者証明書類

# ■建設業許可がない場合(個人事業主、一人親方)

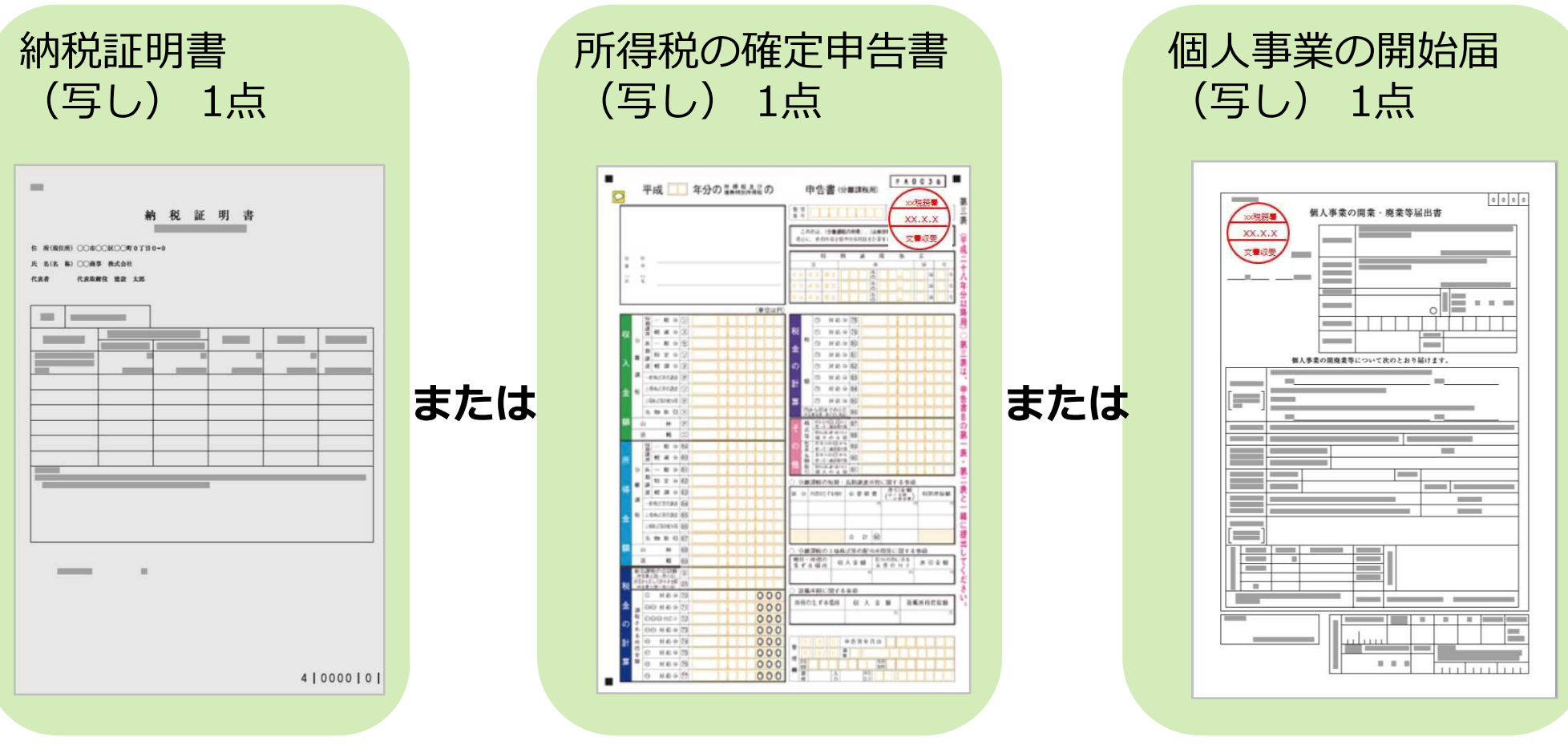

- 納税証明書は、証明日が1年以内のもの。
- 所得税の確定申告書や個人事業の開始届は、税務署の受付印があり、 1年以内のもの。

# 事業者確認書類の準備 社会保険等の加入証明書類

#### ■社会保険等の加入証明書類

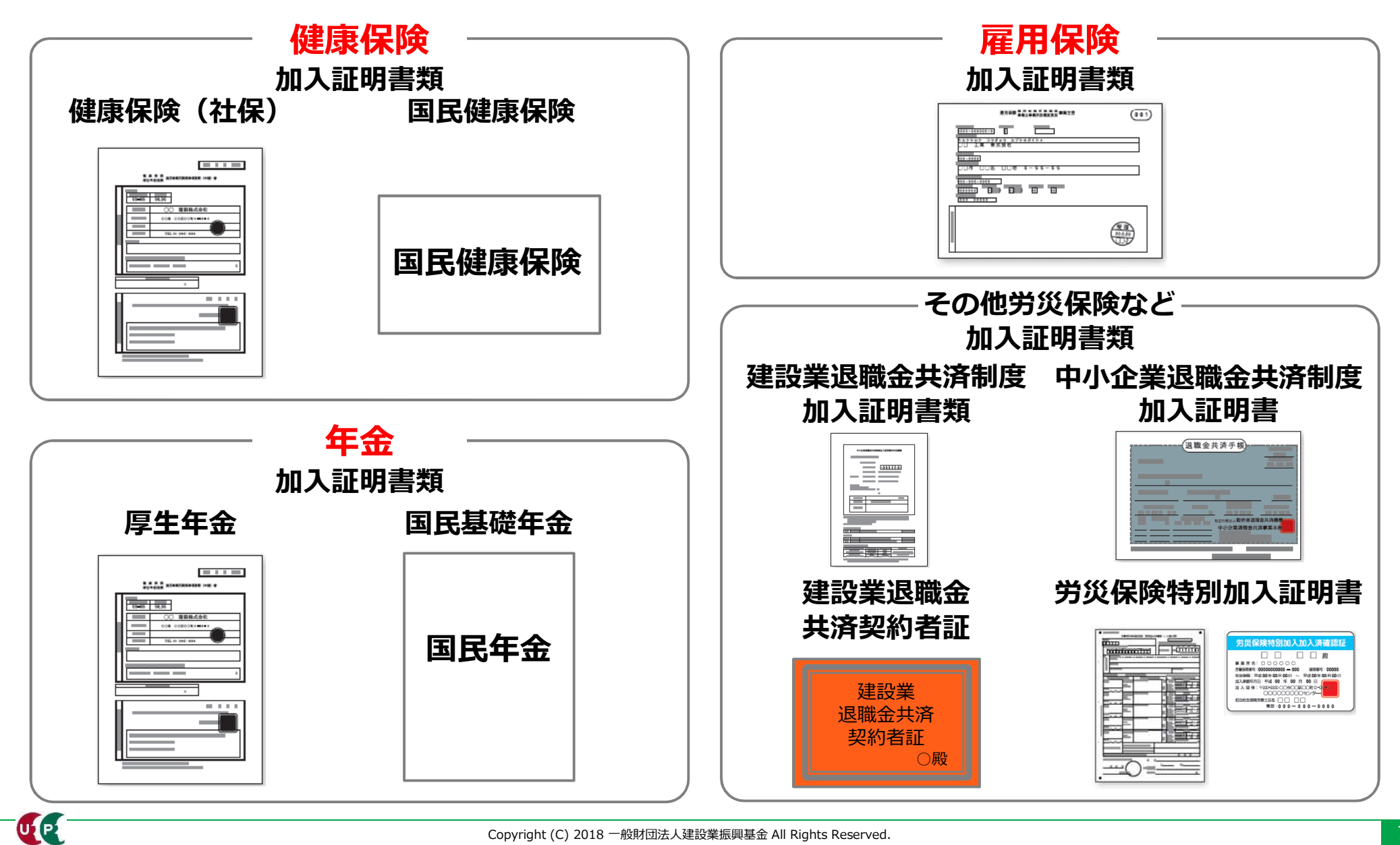

# 事業者確認書類社会保険等の加入証明書類

#### ■社会保険等の加入証明書類

![](_page_7_Figure_4.jpeg)

# 事業者確認書類社会保険等の加入証明書類

#### ■社会保険等の加入証明書類

![](_page_8_Figure_4.jpeg)

# 事業者確認書類社会保険等の加入証明書類

## ■社会保険等の加入証明書類

![](_page_9_Figure_4.jpeg)

## 書類の電子化

ご準備いただいた書類は、登録申請の際にJPGファイル形式の電子ファイルとして添付し、 送信します。

![](_page_10_Picture_4.jpeg)

![](_page_10_Picture_5.jpeg)

書類の内容を示すファイル名に変更することで、書類を添付する際、スムーズ にファイルを選択できます。

## 個人情報の取り扱い同意/システム利用規約同意

### 個人情報の取り扱い同意

システムの利用にあたり、「個人情報の取り扱い同意」および「システムの利用規約の取扱い について | をご確認いただきます。

![](_page_11_Figure_4.jpeg)

## 個人情報の取り扱い同意/システム利用規約同意

## システム利用規約同意情報

![](_page_12_Figure_3.jpeg)

UP

| 建設業許可情報検索<br>へ 建設業許可情報検索<br>建設業許可がある場合は、許可番号を入力して検索      | 建設業許可<br>一夕を、事<br>自動的に取<br>これにより、 | 番号を参照することで、<br>業者情報の登録申請内容<br>ひ込むことができます。<br>登録申請内容の入力時<br>ます。 | 建設業許可デ<br>の一部として<br>間を短縮する |
|----------------------------------------------------------|-----------------------------------|----------------------------------------------------------------|----------------------------|
| 建設業許可番号種類 建設                                             | 業許可番号種別                           | 建設業許可番号年                                                       |                            |
| 東京都知事                                                    |                                   | T                                                              |                            |
| 建設業許可番号                                                  |                                   |                                                                |                            |
| 第 120044 号                                               |                                   |                                                                |                            |
|                                                          |                                   |                                                                |                            |
| Q 検索 クリア                                                 |                                   |                                                                |                            |
| <ol> <li>① [建設業許<br/>として入力し</li> <li>② [検索] を</li> </ol> | 可番号種類]と<br>ます。<br>押します。           | 建設業許可番号]を根                                                     | <mark>検索条件</mark>          |
| 「建設業許可番号」は、<br>テム」 <u>http://etsuran.m</u>               | 「国土交通省 建設<br>lit.go.jp/TAKKEN/k   | 業者・宅建業者等企業情<br><mark>censetuInit.do</mark> でも検索                | 「報検索シス<br>索できます。           |

## 建設業許可情報検索 結果画面

UP

| 建設業許可データを取り込んだ事業者は、修正する必要がある場合は、建設業許可データを修正してください。<br>建設業許可データを取り込んだ場合は、入力不可となる項目があります。ご注意ください。 |            |                                   |  |  |
|-------------------------------------------------------------------------------------------------|------------|-----------------------------------|--|--|
| 商号または名称                                                                                         |            | [建設業許可文言]欄が表示されます。                |  |  |
| 「株式会社」や「有限会社」等も含                                                                                | めて記入してください | ③建設業許可データを参照し、一部の項目が              |  |  |
| <b>『業者名_フリガナ <u>豚</u>類</b><br>(カブ) ○○△△ケンセツ                                                     |            | 自動入力されます。<br>※自動入力されたデータは修正できません。 |  |  |
| 事業者名_名称 2020                                                                                    |            |                                   |  |  |
|                                                                                                 |            |                                   |  |  |

● 建設業許可データに変更が必要な場合は、別途、建設業許可の申請窓口へご相談ください。

# 商号または名称

| 商号または名称<br>「株式会社」や「有限会社」等も含めて記入して                          | まですい 建設業許可がある場合は、<br>自動的にデータを参照し、                                           |
|------------------------------------------------------------|-----------------------------------------------------------------------------|
| <b>事業者名_フリガナ  ※</b> (カブ) ○○△△ケンセツ                          | 反映されます。                                                                     |
| <b>事業者名_名称                                   </b>          |                                                                             |
|                                                            | [事業社名_名称]は、「(株)」<br>「(有)」を含めて入力します。<br>個人事業主で屋号をお持ちでない場<br>は、代表者名を入力してください。 |
| <ul> <li>事業者登録申請は、<u>本社の申</u><br/>など拠点別にシステム管理を</li> </ul> | <u>請のみが対象</u> です。支社・支店・営業所<br>行う場合は、支店IDを取得できます。                            |
| Copyright (C) 2018 一般財団法人:                                 | 設業振興基金 All Rights Reserved.                                                 |

# 法人情報

UP

| 法人情報                         |                                              |
|------------------------------|----------------------------------------------|
| 法人・個人区分 必須                   |                                              |
| 個人事業主で一人親方の場合は、一人親方をチェックし 法人 | ノてください。<br>①「法人」、「個人」、「一人親方」<br>のいずれかを選択します。 |
| 法人番号<br>012345678○○△△        | ② [法人番号] 13桁を入力します。<br>※法人番号は、個人事業主の方、一人     |
| 建設業以外の事業の有無 必須               | 親方の場合は入力不要です。                                |
|                              | ③ [建設業以外の事業の有無」を選択<br>します。                   |

![](_page_16_Picture_4.jpeg)

UP

# 添付書類(建設業許可がある場合)

![](_page_17_Figure_3.jpeg)

以降の項目も、同様の手順であらかじめパソコンやスマートフォンに保存した ファイルを添付してください。

![](_page_17_Picture_5.jpeg)

UP

![](_page_18_Figure_2.jpeg)

 [法人・個人区分]欄で[法人]を選択した場合は、[事業税の確定申告書 (写し)]、[履歴事項全部証明書(写し)]のいずれか一つを必ず添付します。
 [個人]または[一人親方]を選択した場合は、[納税証明書(写し)]、
 [所得税の確定申告書(写し)]または、[個人事業の開始届(写し)]のいずれか一つを必ず添付します。

# 資本金情報

UP

| 資本金情報                                               | 資本金額を「,」 (カンマ) なしで入力                                                           |
|-----------------------------------------------------|--------------------------------------------------------------------------------|
| 資本金額                                                | します。カンマは自動表示されます。<br>個人事業主、一人親方の場合は「0」<br>(ゼロ)と入力してください。                       |
| 300,000 千円<br>添付書類 202 選択<br>資本金_添付書類.jpg 参照 削除     | 資本金がある場合は、資本金確認証明<br>書類を添付します。<br>※建設業許可データを参照する場合は<br>添付書類は不要です。<br>(選択できません) |
| <ul> <li>建設業許可がある事業者の場合、建<br/>登録料を算出します。</li> </ul> | 設業許可データから資本金を確認し、事業者                                                           |

- 建設業許可がない法人の場合、事業者確認書類から資本金を確認し、事業者登録 料を算出します。
- 建設業許可がない個人事業主の場合、事業者登録料は3,000円になります。
- 一人親方の事業者登録料は、無料です。

# 建設業許可情報/建設業種情報

![](_page_20_Figure_3.jpeg)

# 健康保険

UP

| 健康保険                                          | 健                                       | 康保険の加入状                       | 況を入力します。            |
|-----------------------------------------------|-----------------------------------------|-------------------------------|---------------------|
| 加入状況 多須                                       |                                         |                               |                     |
| 有                                             |                                         |                               |                     |
| 事業所整理記号                                       | 事業所番号                                   |                               |                     |
| 1230×                                         | 0123△                                   |                               |                     |
| 健康保険組合有無                                      | 健康保険組合名称                                |                               |                     |
| 有                                             | 東京〇〇健康保険組合                              |                               |                     |
| 国保組合有無                                        | 国保組合名称                                  |                               |                     |
| 無 •                                           |                                         |                               |                     |
| 添付書類 必須 選択 健康保険                               | [選<br>た、<br>を添                          | 「「「を押し、あ<br>健康保険加入証<br>「付します。 | らかじめ保存し<br>E明書類(写し) |
| 加入状況     適用除外理由       適用除外     ・        けんぽ適用 | ▲ 2 2 2 2 2 2 2 2 2 2 2 2 2 2 2 2 2 2 2 |                               |                     |
| [加入状況]が「適用<br>[適用除外理由]を選                      | 除外」の場合は、[適用<br>択します。                    | 除外理由]の[選                      | 訳]を押して              |

#### (参考)社会保険の加入に関する下請指導ガイドライン(改定版)における「適切な保険」

# 法人の場合

| 常用労働<br>者の数 | 就労形態      | 雇用保険 | 医療保険<br>(いずれか加入)                                                                       | 年金保険 | 適切な保険の範囲                     |
|-------------|-----------|------|----------------------------------------------------------------------------------------|------|------------------------------|
| 1人~         | 常用<br>労働者 | 雇用保険 | <ul> <li>協会けんぽ</li> <li>健康保険組合</li> <li>適用除外承認を受けた<br/>国民健康保険組合(建<br/>設国保等)</li> </ul> | 厚生年金 | 3 保険<br>(雇用保険・医療<br>保険・年金保険) |
| -           | 役員等       | _    | <ul> <li>協会けんぽ</li> <li>健康保険組合</li> <li>適用除外承認を受けた<br/>国民健康保険組合(建<br/>設国保等)</li> </ul> | 厚生年金 | 医療保険および<br>厚生年金保険            |

出典:国土交通省作成資料より

(参考)社会保険の加入に関する下請指導ガイドライン(改定版)における「適切な保険」

# 個人事業主、一人親方の場合

| 常用労働<br>者の数 | 就労形態         | 雇用保険 | 医療保険<br>(いずれか加入)                                                                       | 年金保険 | 適切な保険の範囲                                                     |
|-------------|--------------|------|----------------------------------------------------------------------------------------|------|--------------------------------------------------------------|
| 5人~         | 常用<br>労働者    | 雇用保険 | <ul> <li>協会けんぽ</li> <li>健康保険組合</li> <li>適用除外承認を受けた<br/>国民健康保険組合(建<br/>設国保等)</li> </ul> | 厚生年金 | 3 保険<br>(雇用保険・医療<br>保険・年金保険)                                 |
| 1人~4人       | 常用<br>労働者    | 雇用保険 | <ul> <li>● 国民健康保険</li> <li>● 国民健康保険組合(建<br/>設国保等)</li> </ul>                           | 国民年金 | 雇用保険<br>(医療保険と年金保<br>険については個人で<br>加入)                        |
| -           | 事業主、<br>一人親方 | -    | <ul> <li>● 国民健康保険</li> <li>● 国民健康保険組合(建<br/>設国保等)</li> </ul>                           | 国民年金 | 医療保険と年金保険<br>については個人で加<br>入、一人親方は請負<br>としての働き方をし<br>ている場合に限る |

| 年金 | 保 | 険 |
|----|---|---|
|----|---|---|

| 年金保険       |       |         |            |           |
|------------|-------|---------|------------|-----------|
| 加入状況 必須    |       |         |            |           |
| 有          | Ŧ     |         |            |           |
| 事業所整理記号    |       | 事業所番号   |            |           |
| 1234560000 |       | 222333  |            |           |
| 添付書類 必須 選  | 択     |         |            |           |
| nenkin.JPG | 参照 削除 |         |            |           |
|            |       |         | 年金保険の加入状況  | 記を入力します。  |
|            |       |         |            |           |
|            |       |         |            |           |
|            |       |         |            |           |
|            | [選    | 択]を押し、年 | F金保険加入証明書類 | 〔(写し)を添付し |
|            | ます    | 0       |            |           |

# 雇用保険

| 雇用保険        |           |           |           |
|-------------|-----------|-----------|-----------|
| 加入状況 必須     |           |           |           |
| 有           | •         |           |           |
| 労働保険番号      |           |           |           |
| 11122333000 |           |           |           |
| 添付書類 必須 選択  |           |           |           |
| koyo.JPG    | 参照 削除     |           |           |
|             |           |           |           |
|             |           |           |           |
|             |           | 雇用保険の加入状況 | とを人力します。  |
|             |           |           |           |
|             | [選択]を押し、雇 | 用保険加入証明書類 | 〔(写し)を添付し |
|             | ます。       |           |           |

# 表彰履歴

| 表彰履歴                    |              |            |
|-------------------------|--------------|------------|
|                         |              | 明細登録       |
| 表彰名(団体・会社名)             | 表彰年月日        |            |
| ○○○○市ダイバーシティ優秀表彰(○○○○市) | 2017-11-01   | 行削除        |
|                         |              |            |
| ◆前頁 次頁→ ▲ 一時保存          |              |            |
|                         |              |            |
|                         |              |            |
|                         | [明細登録] をして表記 | 彰履歴を追加します。 |
|                         |              | 明細登録       |

![](_page_26_Picture_4.jpeg)

![](_page_27_Figure_2.jpeg)

# 所属団体

UP

| 所属団体                                                                                                    | [明細登録]を押すと<br>表示されます。                      | 、[所属団体] 画面が<br>明細登録<br><sub>明細登録</sub>               |  |
|----------------------------------------------------------------------------------------------------|--------------------------------------------|------------------------------------------------------|--|
| ユード                                                                                                    |                                            | 団体名                                                  |  |
| 900                                                                                                    | (一社) 〇〇建設業協会                               | 行削除                                                  |  |
| (<     1     >       [選択]を打       面面が表示。                                                                      | 押すと、 [所属団体選択]<br>されます。                     | 所属団体がない場合は、手入力(自由入力)とし、<br>コードは、900~999の数字を入力してください。 |  |
| ※<br>(所属団)<br>検索できた<br>名を直接                                                                                   | 体選択] 画面で所属団体が<br>ない場合は、コードと団体<br>入力してください。 | 団体名                                                  |  |
| <ul> <li>別冊「登録申請書コード表」の「表15 所属団体」を確認しながら、コードと団体名を直接入力することもできます。</li> <li>代表的な所属団体を10団体以内で登録してください。</li> </ul> |                                            |                                                      |  |

# 所属団体 明細登録

| 所属団体選択<br>Q 検索条件<br>業種                           |      |              |         | [検索条件] 欄で、業種別の [団体名] を検<br>索することもできます。 |  |                  |                 |
|--------------------------------------------------|------|--------------|---------|----------------------------------------|--|------------------|-----------------|
| 建築工事業(木造建築工事業を除く) >                              |      |              |         |                                        |  |                  |                 |
| 業種                                               | 亂番号  | 可体名          |         |                                        |  |                  |                 |
| 建築工事業(木造建築工事業を除く)                                | 022  | (一社)ブレハブ建築協会 | ية<br>ا | 10                                     |  |                  | -               |
| 建築工事業(木造建築工事業を除く)                                | 023  | (一社)日本建設組合連合 | ية<br>ا | 10                                     |  |                  |                 |
| <ul> <li>&lt; 1 &gt; »</li> <li>選択リスト</li> </ul> |      |              |         |                                        |  | 該当する団体名<br>押します。 | Gの [追加] を<br>追加 |
| 通し番号                                             | 쾨    | 本名           |         |                                        |  |                  |                 |
| 900 (一社) OO建<br>《 < 1 > »                        | 設業協会 |              | 削除      |                                        |  | [設定]を押し          | ,ます。<br>設定      |
|                                                  |      |              | 閉じ      | る設定                                    |  |                  | ]<br>           |

## 申請

| 申請番号確認画面      |                       |                                       |               |          |
|---------------|-----------------------|---------------------------------------|---------------|----------|
| 申請番号確認        | 1 個人情報取扱同意            |                                       | ── 3 申請内容登録── | 4 申請内容送信 |
|               |                       |                                       |               |          |
| 申請番号確認        |                       |                                       |               |          |
| 申請登録が完了しました。  |                       | _                                     |               |          |
| お客様の申請番号は     | となります。                |                                       | 1             |          |
| この番号は、支払いや問合せ | さの際に使用しますので大切に係       | R管してください。                             |               |          |
|               |                       |                                       |               |          |
|               |                       |                                       |               |          |
|               |                       |                                       |               |          |
|               |                       |                                       |               |          |
|               |                       | · · · · · · · · · · · · · · · · · · · |               |          |
|               | 甲請番号は                 | は、必ずメモなどに                             | 控えておいてく       | たさい。     |
|               | 甲請内容に                 | 関してお問い合わ                              | せいたたく場合       | に必要です。   |
|               |                       |                                       |               |          |
|               |                       |                                       |               |          |
| (P1           | Copyright (C) 2018 一般 | 財団法人建設業振興基金 All Rights Reserved.      |               |          |

#### 「事業者申請内容不備のお知らせ」メール

登録申請後、運営主体が申請内容を確認し、不備がある場合は、「事業者申請内容不備のお 知らせ」メールが送付されます。このメールを受け取った場合は、不備内容を修正のうえ、 再度、申請を行います。

![](_page_31_Figure_3.jpeg)

UP

#### 事業者登録料のお支払いについて

登録申請完了後、運営主体では、事業者の資本金を確認して事業者登録料を算出します。お 支払い方法は、登録料に応じて異なります。

![](_page_32_Figure_3.jpeg)

#### 「システム登録料金額のご案内」メール

登録申請後、運営主体から「システム登録料金額のご案内」メールが送付されます。事業者 登録料は、登録申請時に入力した資本金によって決定されます。このメールを受け取った後 、[支払い内容確認]画面で お支払い方法を選択します。

![](_page_33_Picture_3.jpeg)

UP

# お支払い方法の選択

UP

| お支払い方法の選択                                                                                                    |                  |                           | ■ クレジットカード                                                                                                    |
|----------------------------------------------------------------------------------------------------|------------------|---------------------------|----------------------------------------------------------------------------------------------------|
| お支払い方法を選択し、「次に進む」ボダンを押してください。<br>※ お支払い手続きが正しく行えませんので、ブラウザーの「戻る」ボタンは押されいでください。                                                                              |                  |                           | - クレジットカード                                                                                                    |
| クレジットはいにするかエルビニはいにするか選択してくたさい。<br>ここで料金の支払い方法を確定すると後での変更はできませんのでご注意くたさい。                                                                                    | . г              |                           | ご利用頂けるクレジットカード                                                                                                    |
| © クレジットカード<br>「新田町はちろり」 シントカード                                                                                                    | ご注文内容            |                           |                                                                                                    |
|                                                                                                    | ▲<br>●<br>●<br>● | キャリアアップシス                 | ※ おえれいは、1回れについかとなりよう。                                                                                                 |
| <ul> <li>※ お支払いは、1回払いのみとなります。</li> <li>         1ム込業<br/>お手続き完了後、お客様がご登録されたご住所に込込票をご郵送します。      </li> </ul>                                                 | 決済受付番号<br>請求金額   | 18032322348282<br>2,000 円 | ■コンビニエンスストア(払込票)<br>■ゆうちょ振替                                                                                           |
| 1410年到春後、「記のいすれかの方法でおえないべたさい。<br>こ利用になれるお支払い方法<br>コンビニエンスストア(422票)<br>セブンールブン、ローソン、ファミリーマート、サークルK、サンクス、ミニストップ、デ<br>イリーヤマザキ、ヤマザキデイリーストアー、セイコーマート、ポプラ、スリーエフ、ハ | 二重给先电话<br>番号     | 00-6386-3725              | <ul> <li>○ 払込票</li> <li>お手続き完了後、お客様がご登録されたご住所に払込票をご郵送します。</li> <li>払込票到業後、下記のいずれかの方法でお支払いください。</li> </ul>             |
| マナスクラブ、コミュニティ ストア、セーブオン、MMK<br>III MMK設置店には、INEWDAYSJFハート・インJ(はに一部店舗)等があります。<br>III ボイラには「牛茶彩空 IF(ら) ハウ スIFスリーエート I氏師を会みます。                                 |                  |                           | ご利用になれるお支払い方法<br>コンビニエンスストア(払込票)                                                                                      |
|                                                                                                    |                  |                           | セブンーイレブン、ローソン、ファミリーマート、サークルK、サンクス、ミニストップ、デ<br>イリーヤマザキ、ヤマザキディリーストアー、セイコーマート、ポプラ、スリーエフ、ハ<br>マナスクラブ、コミュニティーストア、セーブオン、MMK |
|                                                                                                    |                  |                           | ※ MMK設置店には、「NEWDAYS」「ハート・イン」(共に一部店舗)等があります。<br>※ ポプラには、「生活彩家」「くらしハウス」「スリーエィト」店舗を含みます。                                 |
|                                                                                                    |                  |                           | <b>ゆうちょ振替</b><br>※ お支払い金額が30万円を超える場合、コンビニエンスストアでのお支払いはご利<br>用いただけません。                                                 |

![](_page_34_Picture_4.jpeg)

#### 事業者ID・管理者ID通知

登録申請が完了し、事業者登録料のお支払いをいただくと、事業者IDが 事業者の登録責任 者のメールアドレス宛てに通知されます。また、管理者が、システムにログインするための ログインID および 初期パスワードが通知されます。

![](_page_35_Figure_3.jpeg)

![](_page_35_Picture_4.jpeg)